TI 89 - Titanium

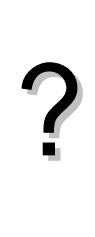

- Pour stocker des fichiers photos dans un appareil numérique ou sur un disque dur d'ordinateur, on utilise des algorithmes de compression. Pour chaque niveau de compression, la taille du fichier diminue de 21%. L'objectif est de déterminer le niveau minimal de compression qu'il faut utiliser pour que la taille du fichier compressé soit inférieure à un seuil choisi, par exemple 40 Ko.
  1) Quelle est la taille d'un fichier de 689 Ko après un niveau de compression ?
  2) Écrire un programme qui demande la taille du fichier initial puis donne le nombre de niveaux de compression pour lequel la taille du fichier compressé est inférieure pour la première fois à 40 Ko.
- 3) Faire fonctionner ce programme pour un fichier de 689 Ko.
- 4) Modifier le programme de façon à pouvoir choisir aussi la valeur du seuil souhaité.

### 1. Première compression

|                                                      | 21 70                   |
|------------------------------------------------------|-------------------------|
| Diminuer une quantité de 21% c'est la multiplier par | ■ 1 - <u>21</u><br>100  |
| 0 79                                                 | - 400 - 70 - 544 - 74   |
|                                                      | - 667°.77 - 344.31      |
|                                                      | MAIN RADIAUTO FUNC 2/30 |

### 2. Écriture du programme

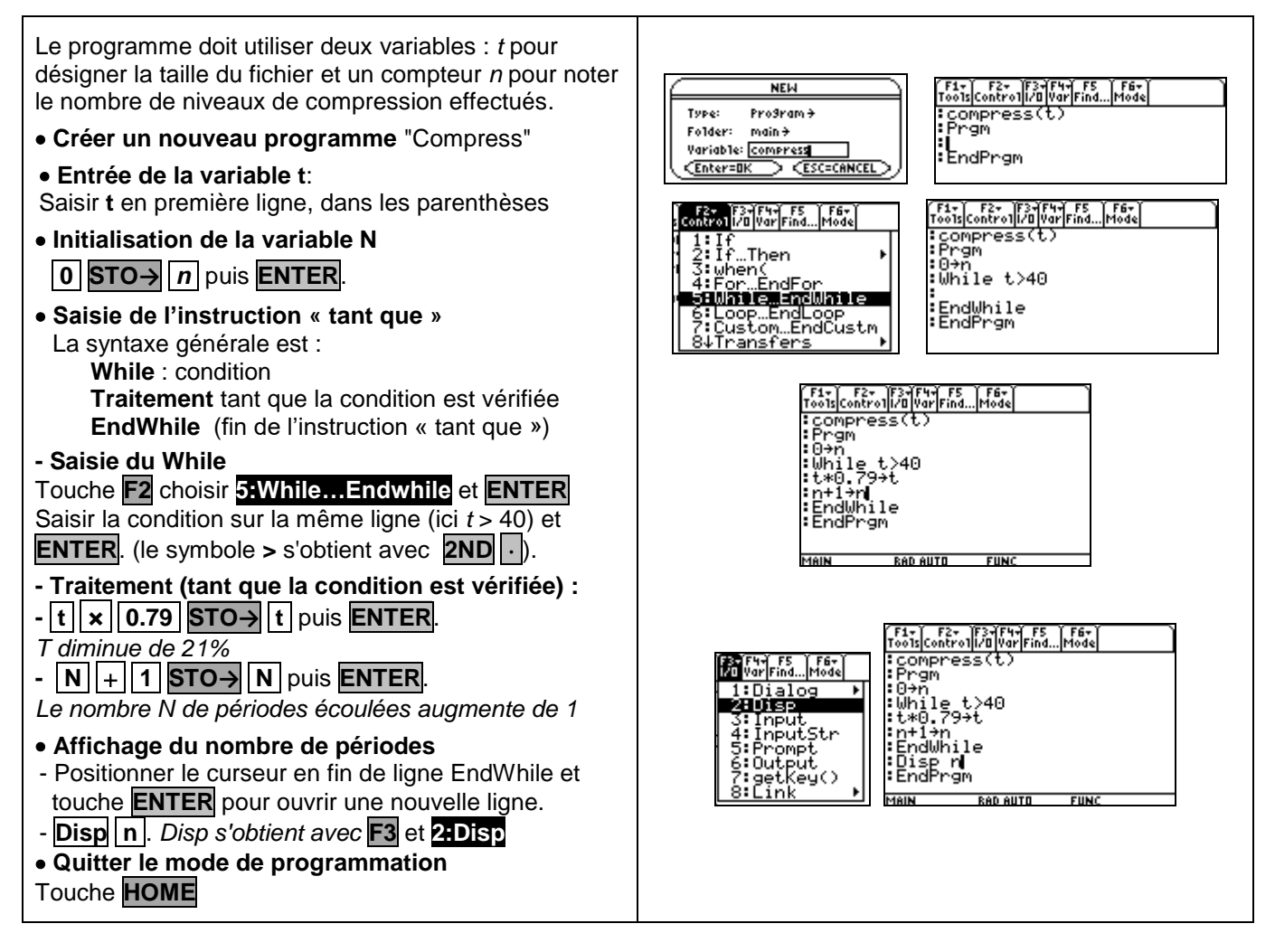

#### 3. Exécuter le programme

- **PRGM** Dans l'écran de calcul, saisir le nom de programme et la valeur de <u>t entre</u> parenthèses.
- Ici, "Compress(689)" puis ENTER .
- La valeur de *n* correspondante est affichée dans l'écran dédié (accessible par **F5**)

Compress (689) Main Rab Auto Func 0/20 Main Rab Auto Francisco 0/20 Main Rab Auto Francisco 0/20 Main Rab Auto Francisco 0/20 13

#### 4. Modifier le programme

OPEN Le programme doit non seulement demander la taille Program Editor Туре: Pro9ram+ initiale mais aussi le seuil souhaité S. 1:Current 2:Open... 3:New... Folder: main <del>)</del> Il faut insérer une entrée S et modifier l'écriture de la Variable: compress > Enter=OK condition. Fis Fis Fis full FS for for for fight fight for fight for fight fo F1+ F2+ F3+F4+ F5 F6+ colscontroll/0 VarFind...Mode compress(t,s) Éditer le programme Compress (APPS Program Ed ) :Compress(t, :Prgm :0+n :While t>40 :t\*.79+t :n+1+n :EndWhile :Disp p Voir aussi la fiche 400 • Modifier la condition : t > s à la place de t > 40• Exécuter le programme, cette fois il faut saisir Disp n EndPrgm "compress(valeur de t, valeur de s). Valider avec MAIN RAD AUTO FUNC MAIN RAD AUTO FUNC ENTER F1+ F2+ F3+ F4+ F5 F6+ ToolsAl9ebraCalcOtherPr9MIDClean UP • Pour ré-éxécuter le programme, appuyer de nouveau 13 21 sur **HOME** et saisir les nouvelles valeurs de t et de s. compress(689,40) Done compress(8954,80) MAIN RAD AUTO

## $\Rightarrow$ Compléments

#### Afficher un texte

Éditer à nouveau le programme Compress

Modifier la dernière ligne comme ci-contre.

L'instruction **Disp** permet d'afficher à la fois du texte et la valeur d'une variable. Pour cela il suffit de placer le texte entre guillemets et de séparer les différents affichages avec la touche,

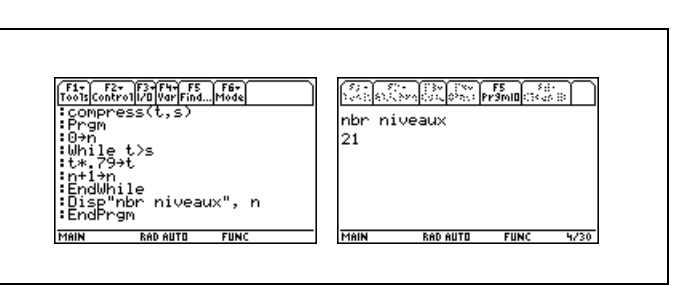

FUNC

1/30

MAIN

RAD AUTO

FUN(

2/30

# ⇒ Problèmes pouvant être rencontrés

| Problème rencontré                        | Comment y remédier                                                                                                    |
|-------------------------------------------|----------------------------------------------------------------------------------------------------|
| Utilisation du menu déroulant<br>Prgaml0. | Pour saisir un programme il est indispensable d'utiliser le menu APPS.<br>La touche F5 de l'écran de calcul permet seulement d'accéder à l'écran<br>d'affichage des sorties des différents programmes. |